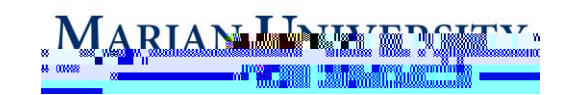

## Etrieve Content Navigation

IMPORTANT: You must be connected to the VPN to use this system.

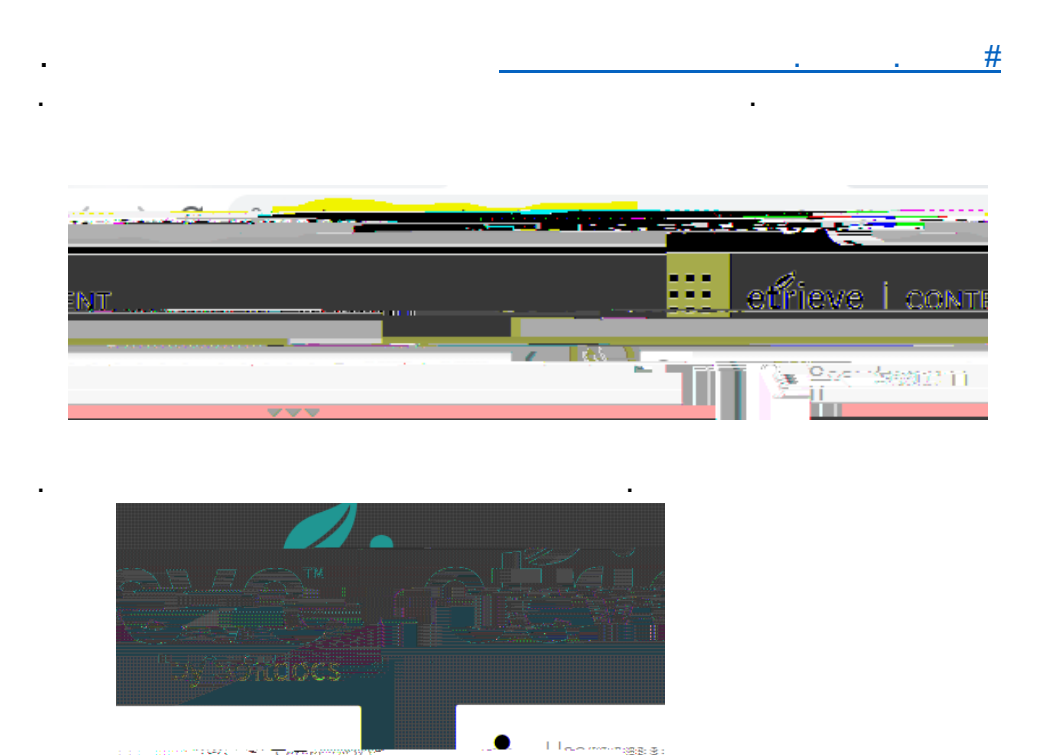

Sign In

Forgot your username or password? © 2013 Softdocs

Δ

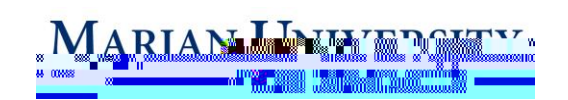

.

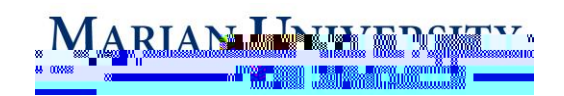

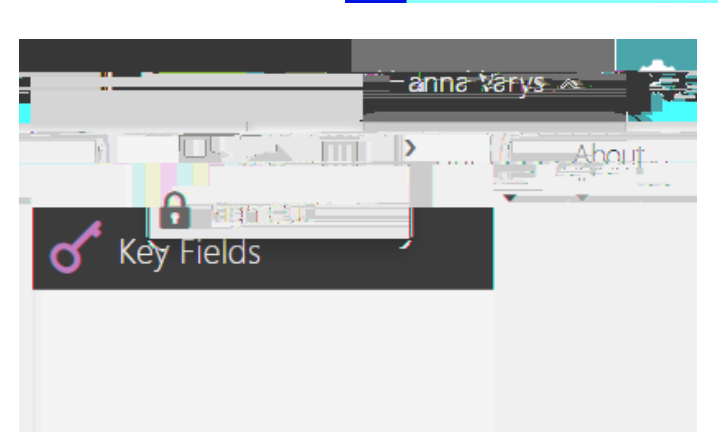